# 第3号被保険者用(記入ガイド)

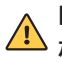

白地内のすべての項目(印字箇所は除く)に、 ▲ ボールペンで見やすく記入してください。

この記入ガイドを参考に ご記入いただく書類

・個人型年金加入申出書

·預金口座振替依頼書 兼 自動払込利用申込書

## 訂正方法

 訂正は、訂正部分を二重線で抹消し、修正部分の周囲余白に訂正事項をご記入ください。 「4.掛金引落口座情報」を訂正する場合は、金融機関届出印を押印してください。

<sup>フリガナ</sup> ネンキン イチロウ 氏 名 (自署)

年金 <del>二郎</del> 一郎

### 1.申出者、基礎年金番号

申出者が自署で記入してください。 基礎年金番号※は、年金手帳または基礎年金番 号通知書を参照の上、基礎年金番号を記入して ください。

基礎年金番号が不明な場合は、日本年金機構 にご確認ください。 ※あらかじめ印字されている場合もございます。

### 4.掛金引落口座情報

引落口座は、本人名義の口座に限ります。

## 金融機関届出印

2枚目に金融機関届出印を押印してください。 金融機関届出サインの場合も、2枚目にサインし てください。生体認証方式の場合は押印欄に 「生体認証方式」と記入、印鑑レスロ座の場合は 押印欄に「印鑑レス口座」と記入もしくは任意の 印鑑を押印してください。

#### 金融機関名

下記の(ご指定いただける金融機関)の中か ら、いずれか1つを記入してください。

#### 5.掛金額区分

毎月の定額納付または、納付月で金額を指定※の どちらかを選択してください。 最低5,000円/月から上限23,000円/月ま で千円単位で指定できます。

※「加入者月別掛金額登録・変更届」は、auの iDeCoカスタマーサービスセンターまでご請求、 または以下からご自身で印刷してください。 auのiDeCoサイト > FAQ(よくある質問) > 申込方法 > 掛金を納付月と金額を指定して納 付する方法を教えてください。

| .申出者<br>氏名<br>(自器)<br>住所<br>27.妨<br>7<br>7<br>7<br>7<br>7<br>7<br>7<br>7<br>7<br>7<br>7<br>7<br>2<br>7<br>7<br>7<br>7<br>2<br>7<br>7<br>7<br>2<br>7<br>7<br>7<br>2<br>7<br>7<br>7<br>2<br>7<br>7<br>7<br>2<br>7<br>7<br>7<br>2<br>7<br>7<br>7<br>7<br>2<br>7<br>7<br>7<br>7<br>7<br>7<br>7<br>7<br>7<br>7<br>7<br>7<br>7<br>7<br>7<br>7<br>7<br>7<br>7<br>7                                                                                                    | 全ての加入用<br>シキシ ハナコ<br>- 金 花<br>トウチョウト マ<br>3 - 456<br>京都〇〇<br>必ずいずれた | 出着がご記入ください。                                                        | 基礎年金番号 / 2 3<br>生年月日 ☑ 昭和5 /<br>□ 平成2                                                    | 4 - 5 6 7 8 9<br>10 0 6 性別<br>連絡先電話番       |
|----------------------------------------------------------------------------------------------------|---------------------------------------------------------------------|--------------------------------------------------------------------|------------------------------------------------------------------------------------------|--------------------------------------------|
| 27/37 ネ           (自器)         27/37 ネ           (自器)         27/37 ネ           (日本)         7         12           (日本)         〒         12           (日本)         第1号後保険者>金44         1           (日本)         第1号後保険者>金44         1           (日本)         第1号後保険者>金44         1           (日本)         第1号後保険者>金44         1           (日本)         第1号後保険者>金44         1           (日本)         日本)         1           (日本)         日本)                                                                                                    | ×+× ハナコ<br>金 花<br>トウキョウト マ<br>3-456<br>京都〇〇<br>必ずいずれた<br>Wyの自意業者    | <b>と子</b><br><sup>11マルク、サンカクサンカク1<br/>7<br/>2区△△1-2</sup>          | 基礎年金番号 / 2 3         2 3           生年月日         ♥ 昭和5           □ 平成7            -23-456 | 4 - 5 6 7 8 9<br>5 1006 性別<br>連絡先電話番       |
| 住 所 <sup>20,67</sup> <sup>10</sup> <sup>20,67</sup> <sup>10</sup> <sup>10</sup> | <u>金</u> 花<br>トウキョウトマ<br>3-456<br>京都〇〇<br>必可いずれた<br>以の自意業者          | と子<br><sup>NUマルク、サンカクサンカク1</sup><br>7<br>D区AA1ー2                   | 生年月日 ♥ 昭和5<br>□ 平成7                                                                      | 年<br>1006性別<br>運絡先電話番                      |
| 2005<br>住所 〒12<br>東<br>2.被保険者の種別<br>第1號欄類含約種<br>第3號欄類含約種<br>第3號欄類含約<br>第3號欄類含約<br>第3時間類類含約<br>第3時間間数<br>第3時間間数<br>第3時間間数<br>第3時間間数<br>第3時間間数<br>第3時間間<br>第2時間                                                                                                    | トウキョウト マ<br>3-456<br>京都〇〇<br>必ずいずれた<br>以外の自然発着                      | 1<br>7<br>1<br>1<br>1<br>1<br>2<br>2<br>1<br>2<br>2<br>2<br>1<br>2 | -23-456<br>市区町村コービ                                                                       | 連絡先電話番                                     |
| 住所<br>〒12<br>東<br>2.被保険者の種別<br>3第5時頃除者▶644<br>3第5時頃除者▶644<br>(第2号被保険者)<br>(第2号被保険者)<br>(共済組合員)の方                                                                                                    | 3-456<br>京都〇〇<br>必ずいずれた<br>以外的営業者                                   | 7<br>⊠∆∆1−2                                                        | 市区町村コード                                                                                  |                                            |
| 果<br>2.被保険者の種別<br>2.前日被保険者(65歳)<br>第3号被保険者(65歳)<br>第3号被保険者)<br>(第2号被保険者)<br>(第2号被保険者)<br>(共済組合員)の方                                                                                                    |                                                                     |                                                                    |                                                                                          |                                            |
| 2.被保険者の種別<br>3第1号被保険者▶会社員<br>3第2号被保険者(55歳未<br>第3号被保険者▶会社員<br>【第2号被保険者】<br>【共済組合員】の方                                                                                                    | 必ずいずれた<br>以外の自営業者<br>- 法\ > + + + + + + + + + + + + + + + + + +     |                                                                    | 3-456 基礎                                                                                 | 毎年金番号の またまた。                               |
| 3第1号被保険者 ▶ 会社員<br>3第2号被保険者(65歳未<br>第3号被保険者 ▶ 会社員<br>【第2号被保険者】<br>【共済組合員】の方                                                                                                    | 以外の自営業者                                                             |                                                                    | 「3.掛金の納付方法」以降の該当工                                                                        |                                            |
| 【第3号被保険者▶会社員<br>【第2号被保険者】<br>【共済組合員】の方                                                                                                    | ことは 月戸 小小田 田田 兄 田子 田子                                               | ☑ 共済組合員(65歳未<br>(会社員等 ☑ 任章加入被保険者(6)                                | 満)▶国家公務員共済組合の長期組合員、地方公務員共済組合の<br>50歳以上65歳未満の日本国内に住所を有する者)(任意                             | 長期組合員、私立学校教職員共済制度の長期か<br>「加入被保険者用別紙の提出が必要) |
|                                                                                                    | 、公務員に扶養されている                                                        | 5配偶者 🖸 任意加入被保険者(2                                                  | 20歳以上65歳未満の海外居住者)(任意加入被保険者用別                                                             | 紙の提出が必要)                                   |
|                                                                                                    | 3.掛金(                                                               | の納付方法                                                              |                                                                                          |                                            |
|                                                                                                    | □ 事業                                                                | 主払込1 🛛 個人払込2                                                       |                                                                                          |                                            |
| -<br>4.掛金引落口座情報                                                                                                    | 記 「個人払込」の場合<br>収 「事業主払込」の場合                                         | は加入甲出者がこ記入くたさい。第1号・第3号<br>合で、事業所内において事業主払込の加入者に                    | ・任意加入被保険者も同様です。<br>は今回が初めてである、又は、口座から直近12ヵ月以内に引落実績がない                                    | 、もしくは不明であるときは、事業主でご記入くだ                    |
| 」座名義人 フリガナ                                                                                                    | ネンキン /                                                              | 、ナコ                                                                |                                                                                          |                                            |
| 周人払込の<br>■合 本↓名                                                                                                    | 年人                                                                  | + 7                                                                | 金融機関金                                                                                    | 融機関届出印がある方は、                               |
| 意に限定・屋                                                                                                    | 十金                                                                  | 化丁                                                                 | 庙出印 22                                                                                   | 枚目に届出印を押印してくたさい                            |
| う何さは不可                                                                                                    |                                                                     | - 現行以外の全融機関。 🤞                                                     | どちらかを運搬してください                                                                            | ■ゆうちょ銀行。                                   |
|                                                                                                    |                                                                     | ☑ 銀                                                                | 〒 ☑ 労金                                                                                   |                                            |
| 金融機関名                                                                                                    | 確定                                                                  | ☑ 信道                                                               | 車 ☑ 農協 金融機関コード 種目コード                                                                     | 166 契約種別コード 30                             |
| 主作々                                                                                                    |                                                                     |                                                                    |                                                                                          | る転至口(ナキュ)                                  |
| 文佔名                                                                                                    | 確定                                                                  | 🗹 本店 💟 文店 (文                                                       | ·m) △ 出版m 通版記号                                                                           | 週帳番号(石詰の)                                  |
| 預金種別                                                                                                    | <b>1</b> □ 当座 <sub>2</sub>                                          | 口座番号(右詰め)                                                          | 234567                                                                                   |                                            |
| 5.掛金額区分                                                                                                    | 宇宙で納けしま                                                             | す。とちらかを選択してくださ                                                     |                                                                                          | <b>主</b> 才 .                               |
| ▲ 田立と「記の毎/<br>毎日の掛全額                                                                                                    |                                                                     | 円 被保険者の種別、企業<br>年金制度等の加入状                                          | 別紙の「加入者日別掛全額登録、亦                                                                         | あり。 <br>再足」を添付してください                       |
| 时间不能                                                                                                    | 230                                                                 | 0 0 況により限度額が異な                                                     |                                                                                          | と相」と称りしてくたとい。                              |
|                                                                                                    |                                                                     |                                                                    |                                                                                          |                                            |
|                                                                                                    |                                                                     |                                                                    |                                                                                          |                                            |
|                                                                                                    | 企業年金額                                                               |                                                                    |                                                                                          |                                            |
|                                                                                                    |                                                                     | 0000                                                               |                                                                                          |                                            |
|                                                                                                    | 7.付加                                                                |                                                                    | 金基金加入状況について                                                                              |                                            |
|                                                                                                    |                                                                     | 手金の付加保険料(納付月額                                                      |                                                                                          |                                            |
|                                                                                                    |                                                                     | 手金基金に加入している。                                                       | 右欄を記入                                                                                    | 掛金月額 <sup>+</sup><br>※2                    |
| 2:この額も含めて68,000円<br>限度額となります。                                                                                                    |                                                                     |                                                                    |                                                                                          |                                            |
|                                                                                                    |                                                                     |                                                                    | いて<br>)を受給していない。 🖸 老齢基礎年余・老齢周                                                            | 「生年金を曇り上げ受給していない                           |
|                                                                                                    |                                                                     |                                                                    |                                                                                          |                                            |
|                                                                                                    |                                                                     | 受付金融機関                                                             | および事務処理センター使用欄                                                                           |                                            |
| 用関連運営管理機関                                                                                                    |                                                                     | 0 0 7 9 2 au                                                       | 」アセットマネジメント (株)                                                                          |                                            |
| 绿関連運営管理機関                                                                                                    |                                                                     |                                                                    | はインパスター・リリューション・アンド・テクノロジー (株)                                                           | 南欧部国から                                     |
|                                                                                                    | /N                                                                  | この あり ごなし                                                          | 今和 <sub>9</sub> <sup>年</sup> 月 日                                                         | @ D3324 U.272                              |
| 金口座振替依照書 K-001                                                                                                    |                                                                     |                                                                    |                                                                                          |                                            |
| 金口座振着位原書 K-001<br>入者月別掛金委登録・変更届 K-030<br>入者等源世管理機開変更届 K-004                                                                                                    |                                                                     | 図 あり 図 なし                                                          |                                                                                          |                                            |

## ご指定いただける金融機関

- auじぶん銀行
- 都市銀行、地方銀行、第二地方銀行
- 信託銀行
- (みずほ信託、三井住友信託、三菱UFJ信託) GMOあおぞらネット銀行 信用金庫
- 信用組合
- 労働金庫
- 信用農業協同組合連合会(信連)
- 農業協同組合(農協)

- あおぞら銀行
- イオン銀行
- 埼玉りそな銀行
- 新生銀行
- 住信SBIネット銀行
- ソニー銀行
- PayPay銀行
- ゆうちょ銀行
- 楽天銀行

## ご指定いただけない金融機関

- ネット系銀行の一部 (大和ネクスト銀行、セブン銀行など)
- 商工組合中央金庫
- 信託銀行の一部(野村信託、SMBC信託など)
- 農林中央金庫
- 信用漁業協同組合連合会(信漁連)
- 漁業協同組合(漁協)
- 外国銀行
- ※上記以外の金融機関でも取扱いできない場合 があります。